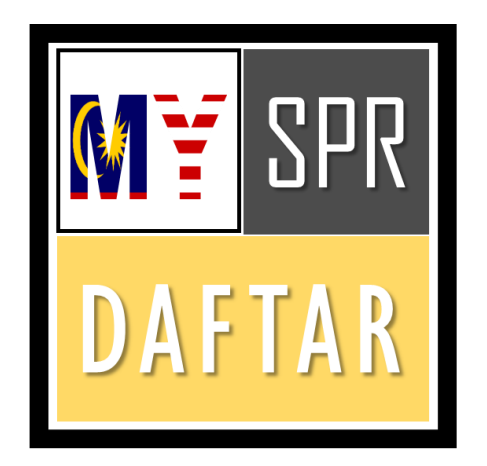

## PANDUAN PENDAFTARAN MYSPRDAFTAR

# SURUHANJAYA PILIHAN RAYA (SPR)

## MALAYSIA

### PERKARA

### MUKASURAT

| 1.0  | PRA-SYARAT2                    |
|------|--------------------------------|
| 2.0  | PERMOHONAN AKAUN BARU          |
| 3.0  | PENGAKTIFAN AKAUN6             |
| 4.0  | LOG MASUK                      |
| 5.0  | DASHBOARD PENGGUNA9            |
| 6.0  | KEMASKINI PROFIL               |
| 7.0  | TUKAR KATALALUAN 11            |
| 8.0  | PERMOHONAN PENDAFTARAN BARU12  |
| 9.0  | PERMOHONAN PERTUKARAN ALAMAT15 |
| 10.0 | LOG KELUAR 19                  |
| 11.0 | PERTANYAAN19                   |

---

#### 1.0 PRA-SYARAT

- 1.1 Syarat-syarat kelayakan untuk mendaftar sebagai pemilih adalah seperti berikut:
  - a. Seorang warganegara Malaysia;
  - b. Telah mencapai umur 21 tahun;
  - c. Bermastautin di bahagian pilihan raya yang ingin didaftarkan; dan
  - d. Tidak dihalang/hilang kelayakan oleh undang-undang yang berkuatkuasa;
- 1.2 Maklumat tambahan semasa pendaftaran MySPRDaftar
  - a. Nombor Telefon Bimbit yang sah;
  - b. E-mel yang sah;
  - c. Gambar depan Kad Pengenalan; dan

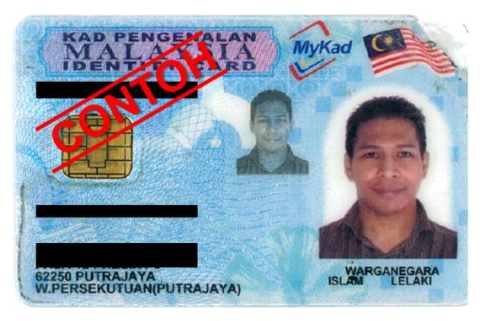

d. Gambar swafoto bersama Kad Pengenalan;

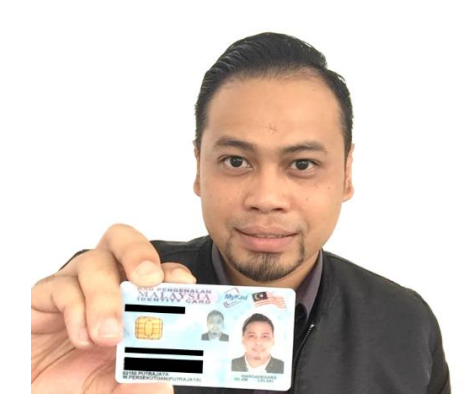

Nota: Format gambar yang dibenarkan ialah jpg, jpeg dan png. Saiz gambar kurang dari 500KB

#### 2.0 PERMOHONAN AKAUN BARU

a. Layari http://www.spr.gov.my. Tekan butang "MYSPR DAFTAR".

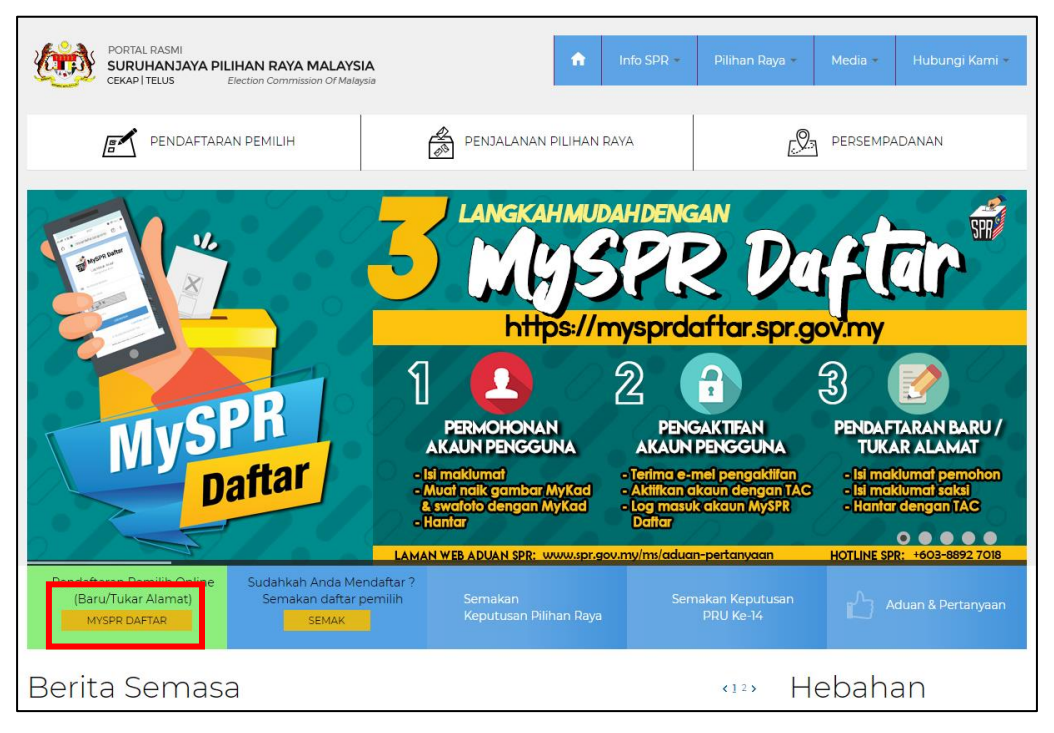

Atau layari terus https://mysprdaftar.spr.gov.my/.

b. Skrin Log Masuk MySPR Daftar akan dipaparkan. Tekan butang "PERMOHONAN AKAUN BARU"

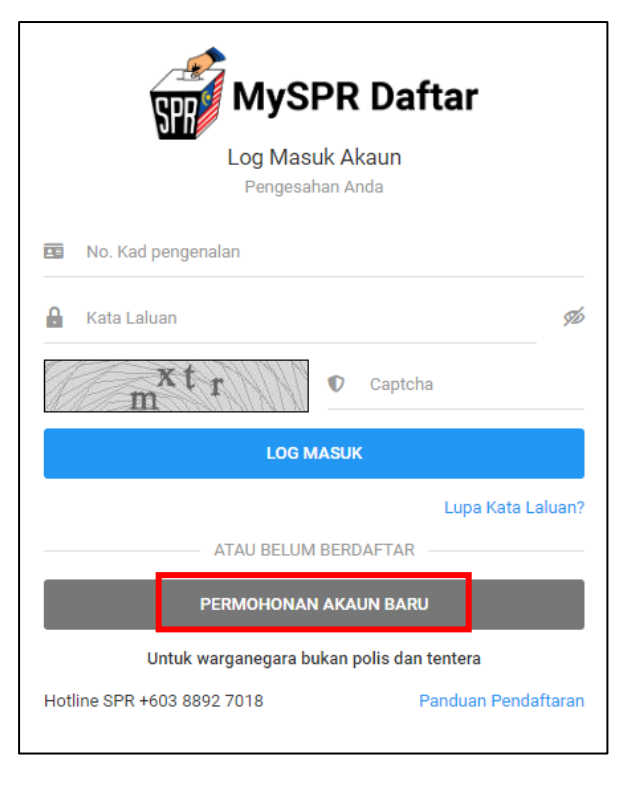

#### c. Skrin **Permohonan Akaun Pengguna** akan dipaparkan.

| SPR                                                                                                    | MyS                                                | PR Daftar                                                                                                    |                         |
|----------------------------------------------------------------------------------------------------|----------------------------------------------------|----------------------------------------------------------------------------------------------------|-------------------------|
| Permohor<br>Untuk warga                                                                                                    | nan A<br><sup>anegara b</sup>                      | kaun Pengguna<br><sup>ukan polis dan tentera</sup>                                                              |                         |
| NO. KAD PENGENALAN BARU (TANPA '.' ATAU 'SPACE')                                                                                                    |                                                    |                                                                                                    |                         |
| NAMA SEPERTI DALAM KAD PENGENALAN                                                                                                    |                                                    |                                                                                                    |                         |
| TARIKH LAHIR                                                                                                    |                                                    |                                                                                                    | 📰 Umur : - tahun        |
| +60 ~ NO. TELEFON BIMBIT                                                                                                    |                                                    |                                                                                                    |                         |
| E-MEL                                                                                                    |                                                    |                                                                                                    |                         |
| KATA LALUAN                                                                                                    |                                                    | MENGESAH KATA LALUAN                                                                                            |                         |
| - SOALAN KESELAMATAN -                                                                                                    | ~ @                                                | JAWAPAN KESELAMATAN                                                                                             |                         |
| ALAMAT LENGKAP SEPERTI DALAM KAD PENGENALA                                                                                                    | N                                                  |                                                                                                    | Contoh Alamat           |
| BARIS 1 ALAMAT KAD PENGENALAN                                                                                                    |                                                    |                                                                                                    | n\$n                    |
| BARIS 2 ALAMAT KAD PENGENALAN (MASUKKAN 🗄 JIKA TIAD                                                                                                    | DA)                                                |                                                                                                    | 121                     |
| BARIS 3 ALAMAT KAD PENGENALAN (MASUKKAN 🗄 JIKA TIAD                                                                                                    | DA)                                                |                                                                                                    | 1ĝa                     |
| - NEGERI -                                                                                                    |                                                    |                                                                                                    | v µĝi ~                 |
| - BANDAR -                                                                                                    |                                                    | ✓ NI POSKOD                                                                                                    | 191                     |
|                                                                                                    |                                                    |                                                                                                    |                         |
| MI IAT NAIK GAMBAR                                                                                                    |                                                    |                                                                                                    | Contoh Gambar           |
|                                                                                                    |                                                    |                                                                                                    | conton danibar          |
| GAMBAR KAD PENGENALAN                                                                                                    |                                                    | GAMBAR SWAFOTO BERSAMA KAD                                                                                      | PENGENALAN              |
| (Saiz dibenarkan : 500 KB)                                                                                                    |                                                    | (Saiz dibenarkan : 500 KB)                                                                                      |                         |
| (Format dibenarkan : JPG, PNG)                                                                                                    |                                                    | (Format dibenarkan : JPG, PNG)                                                                                  |                         |
| z m <sub>n</sub> n Masukkan Cap                                                                                                    | otcha                                              |                                                                                                    |                         |
| Saya telah membaca syarat-syarat kelayakan untuk mendaftal<br>Saya mengaku bahawa maklumat yang dikemukakan adalah b<br>Saya sedar bahawa penalti kerana membuat pernyataan palsu<br>melebihi dua tahun atau kedua-duanya mengikut Seksyen 8 Al<br>Dasar Privasi | r sebagai<br>benar dan<br>u ialah der<br>kta Suruh | pemilih.<br>tepat.<br>nda tidak melebihi dua ribu ringgit atau dipenjara<br>anjaya Pilihan Raya 1957 (Akta 31). | kan selama tempoh tidak |
| KENDALI                                                                                                    |                                                    |                                                                                                    | HANTAR                  |

- d. Masukkan No. Kad Pengenalan.
- e. Masukkan Nama seperti dalam kad pengenalan.
- f. Masukkan No. Telefon Bimbit.
- g. Masukkan E-mel.
- h. Masukkan Katalaluan dan Pengesahan Katalaluan
- i. Masukkan Soalan Keselamatan dan Jawapan Keselamatan.
- j. Klik "Contoh Alamat" untuk melihat cara pengisian alamat.
- k. Masukkan alamat lengkap seperti dalam kad pengenalan.
- I. Klik "Contoh Gambar" untuk melihat contoh gambar kad pengenalan dan gambar swafoto bersama kad pengenalan yang dibenarkan.
- m. Muat naik gambar kad pengenalan.
- n. Muat naik gambar swafoto bersama kad pengenalan.
- o. Masukkan Captcha
- p. Tanda 🗹 Saya telah membaca syarat-syarat kelayakan . . .
- q. Tekan butang "Hantar"
- r. Dialog Notifikasi akan dipaparkan.

| NOTIFIKASI                              | ×            |
|-----------------------------------------|--------------|
| Adakah anda pasti untuk menghantar pern | nohonan ini? |
| TIDAK                                   | PASTI        |

- s. Tekan butang "PASTI"
- t. Sistem akan membuat verifikasi dan memaparkan mesej seperti berikut:

| n pendaftaran akaun pengguna Tuan / Puan telah diterima dan diproses. Satu notifikasi telah dihantar kepada e-mel<br>XXXX Sebarang pertanyaan, sila hubungi hotline SPR di talian +603-8892 7018 dalam waktu pejabat atau melalui sistem aduan<br>w.spr.gov.my/ms/aduan-pertanyaan. |
|----------------------------------------------------------------------------------------------------|
| perhatian perkara berikut:                                                                                                    |
|                                                                                                    |
| nan yang dihantar pada jam 8.00 pagi hingga 12.00 tengah hari bekerja, permohonan akan diproses pada hari yang sama sebel<br>ang.                                                                                                    |
| nan yang dihantar selepas jam 12.00 tengah hari bekerja permohonan akan diproses pada hari bekerja berikutnya sebelum jam                                                                                                    |
| nan yang dihantar pada Sabtu, Ahad atau Hari Kelepasan Am, permohonan akan diproses pada hari bekerja berikutnya sebelum                                                                                                    |
|                                                                                                    |

- u. Klik "KEMBALI" dan Skrin Log Masuk MySPR Daftar akan dipaparkan semula.
- v. Satu notifikasi e-mel Permohonan Akaun Pengguna akan dihantar ke e-mel yang didaftarkan. Sekiranya tiada e-mel yang diterima di dalam *inbox*, sila semak di dalam *spam*.

| MySPRDaftar <mysprdaftar@s<br>to me 👻</mysprdaftar@s<br>                                                                                                   | pr.gov.my>                                                                                                    |                                                                                                    |
|----------------------------------------------------------------------------------------------------|----------------------------------------------------------------------------------------------------|----------------------------------------------------------------------------------------------------|
| ℜ́A Malay → English                                                                                                    | <ul> <li>Translate message</li> </ul>                                                                                 |                                                                                                    |
| Tuan/Puan,                                                                                                    |                                                                                                    |                                                                                                    |
| Dimaklumkan bahawa Permoho                                                                                                    | nan Akaun Pengguna tuan/puan <u>TELAH Di</u>                                                                          | ITERIMA DAN SEDANG DISEMAK UNTUK KELULUSAN oleh Suruhanjaya Pilihan Raya (SPR) Malaysia.                                                                                                    |
| Butiran Permo                                                                                                    | ohonan Akaun Pengguna                                                                                                 |                                                                                                    |
| No. Rujukan Pendaftaran                                                                                                    | XXXXXXXXXXXXX                                                                                                    |                                                                                                    |
| Nama                                                                                                    | XXXXXXXXXXX                                                                                                    |                                                                                                    |
| No. Kad Pengenalan                                                                                                    | XXXXXXXXXXX                                                                                                    |                                                                                                    |
| Kata Laluan                                                                                                    | XXXXXXXXXXX                                                                                                    |                                                                                                    |
| No. Telefon                                                                                                    | XXXXXXXXXXX                                                                                                    |                                                                                                    |
| Z. Tuan/puan pertu menyimpa     Sebarang pertanyaan, sila hu     Sekian, terima kasih.     Nota: Ini adalah cetakan kompu     Tiada tandatangan dan maklum | n butiran permohonan akaun ini untuk tujuab<br>ubungi hotiine SPR di talian +603-8892 701<br>ter<br>balas diperfukan. | n pengaktifan. Seterurnya, tuanipuan akan menerima satu e-mel pengaktifan setelah SPR meluluskan permohonan tuanipuan dalam masa dan hari yang ditetapkan**.<br>8 dalam waktu pejabat atau melalui sistem aduan di <u>http://www.spr.gov.my/msi/aduan-perfanyaan</u> . |
| **Sila ambi penatan perkara beriku:                                                                                                    |                                                                                                    |                                                                                                    |
| (a) Permohonan yang dihantar                                                                                                    | pada jam 8.00 pagi hingga 12.00 tengah ha                                                                             | ri waktu bekerja akan diproses pada hari yang sama sebelum jam 5.30 petang.                                                                                                    |
| (b) Permohonan yang dihantar                                                                                                    | selepas jam 12.00 tengah hari waktu bekerj                                                                            | ia akan diproses pada hari bekerja berikutnya sebelum jam 5.30 petang.                                                                                                    |
| (c) Permohonan yang dihantar                                                                                                    | pada Sabtu, Ahad atau Hari Kelepasan Am                                                                               | akan diproses pada hari bekerja berikutnya sebelum jam 5.30 pelang.                                                                                                    |
| Penafian: E-mel ini dan maklum                                                                                                    | at yang disertakan adalah untuk tujuan pen                                                                            | daftaran pemilih SPR sahaja. Sebarang salinan semula, pengedaran atau tindakan sedemikian untuk tuntutan atau bantahan serta tujuan-tujuan lain adalah dilarang.                                                                                                    |

- w. Pegawai SPR akan membuat pengesahan dan satu emel pengaktifan akan dihantar ke e-mel yang didaftar mengikut waktu yang telah ditetapkan.
  - Permohonan yang dihantar pada jam 8.00 pagi hingga 12.00 tengah hari bekerja, permohonan akan diproses pada hari yang sama sebelum jam 5.30 petang.
  - Permohonan yang dihantar selepas jam 12.00 tengah hari bekerja permohonan akan diproses pada hari bekerja berikutnya sebelum jam 5.30 petang.
  - Permohonan yang dihantar pada Sabtu, Ahad atau Hari Kelepasan Am, permohonan akan diproses pada hari bekerja berikutnya sebelum jam 5.30 petang.

#### 3.0 PENGAKTIFAN AKAUN

a. Setelah pegawai SPR membuat pengesahan dan satu emel pengaktifan akan dihantar ke e-mel yang didaftar.

| MuSPRDafter # PEN/                                                   | CAKTIEAN REPMOHONIAN AKAUN RENGGUNIA Internet                                                                                                    |                                                                                                    | 12 |
|----------------------------------------------------------------------|----------------------------------------------------------------------------------------------------|----------------------------------------------------------------------------------------------------|----|
| WySERDaltar PEN                                                      | SAKTIFAN FERMORONAN ARAON FENGGONA                                                                                                    | 8                                                                                                    | Ľ  |
| MySPRDaftar «mysprdaftar@spr.<br>¥ to me +                           | gov.my>                                                                                                    | 11:39 AM (4 minutes apo) 🚖 🗮                                                                                                    | I  |
| $\overline{\mathcal{R}}_A$ Malay $\star$ > English $\star$           | Translate message                                                                                                    | Turn off for: Malay                                                                                                    | ×  |
|                                                                      |                                                                                                    | таниан                                                                                                    |    |
|                                                                      |                                                                                                    | CUMOU<br>CUMA TUAN/DUAN TELAH DILULISKAN                                                                                                    |    |
|                                                                      | PERMONONAN ARAON PENG                                                                                                    | GUNA TUAN/FUAN TELAH DILULUSKAN.                                                                                                    |    |
|                                                                      | SILA AKTIFKAN /                                                                                                    | AKAUN ANDA SEKARANG!!!                                                                                                    |    |
| ×                                                                    |                                                                                                    |                                                                                                    |    |
| Tuan/Puan,                                                           |                                                                                                    |                                                                                                    |    |
| Dimaklumkan bahawa permohon                                          | an akaun pengguna tuanipuan telah diluluskan.                                                                                                    |                                                                                                    |    |
| Butiran Permoh                                                       | onan Akaun Pengguna                                                                                                    |                                                                                                    |    |
| No. Rujukan Pendaftaran                                              | XXXXXXXXXXXX                                                                                                    |                                                                                                    |    |
| Nama                                                                 | XXXXXXXXXXXX                                                                                                    |                                                                                                    |    |
| No. Kad Pengenalan                                                   | XXXXXXXXXXX                                                                                                    |                                                                                                    |    |
|                                                                      |                                                                                                    |                                                                                                    |    |
| 2. Sila klik pautan di bawah untuk<br>MySPR Daftar dengan mengguna   | MENGAKTIFKAN AKAUN anda menggunakan No. Kad Pengenalan, Katalaluan dan No. telefon ya<br>kan No. Kad Pengenalan dan Kata Laluan yang telah didaflarkan. | ng telah didaftarkan. <u>https://myspedaftar.spr.gov.my/pengakitfan/token/7050b320c02220beff2d988e6/46a2cde70af28c</u> dan seterusnya login masuk ke Sister | m  |
| 3. Sebarang pertanyaan, sila hub                                     | ungi hotline SPR di talian +603-8892 7018 dalam waktu pejabat atau melalui sistem aduan di http://www                                                   | r.spr.gov.mv/ms/aduan-perfanyaan.                                                                                                    |    |
| Sekian, terima kasih.                                                |                                                                                                    |                                                                                                    |    |
|                                                                      |                                                                                                    |                                                                                                    |    |
| Nota: Ini adalah cetakan komputer<br>Tiada tandatangan dan maklum bu | Ne dinarkéna                                                                                                    |                                                                                                    |    |
| nada tandatangan dan maklum bi                                       | ias openulari.                                                                                                    |                                                                                                    |    |
|                                                                      |                                                                                                    |                                                                                                    |    |
| Penafian: E-mel ini dan maklumat                                     | yang disertakan adalah untuk tujuan pendaftaran pemilih SPR sahaja. Sebarang salinan semula, peng                                                       | idaran atau tindakan sedemikian untuk tuntutan atau bantahan serta tujuan-tujuan lain adalah dilarang.                                                      |    |

b. Klik link pengaktifan yang diberikan. Skrin **Pengaktifan Akaun** akan dipaparkan.

|           | Pengaktifan Akaun<br>Pengesahan Anda |  |  |  |
|-----------|--------------------------------------|--|--|--|
| 28        | No. Kad pengenalan                   |  |  |  |
|           | Kata Laluan                          |  |  |  |
| MOHON TAC |                                      |  |  |  |
|           |                                      |  |  |  |

- c. Masukkan No. Kad Pengenalan dan Katalaluan yang didaftarkan sebelum ini.
- d. Tekan butang "MOHON TAC". Sekiranya No. Kad Pengenalan dan Katalaluan yang dimasukkan betul, sistem akan menghantar SMS ke telefon bimbit pengguna dan ruangan input No. TAC akan dipaparkan.

| Pengaktifan Akaun<br>Pengesahan Anda                                                                                                    |   |  |  |
|----------------------------------------------------------------------------------------------------|---|--|--|
| TAC and telah berjaya dihantar ke<br>No. Telefon +601****1006. TAC<br>hanya boleh digunakan dalam<br>masa 3 minit. Sila tunggu 5 minit<br>jika meminta TAC yang baru. | × |  |  |
| □ xxxxxxxx                                                                                                    |   |  |  |
| No. TAC                                                                                                    |   |  |  |
| HANTAR                                                                                                    |   |  |  |
|                                                                                                    |   |  |  |

- e. Masukkan No. TAC dan tekan butang "HANTAR".
- f. Sistem akan membuat verifikasi dan Skrin **Log Masuk** MySPR Daftar akan dipaparkan.

| MySPR Daftar<br>Log Masuk Akaun<br>Pengesahan Anda                                                                                                    |  |  |  |  |
|----------------------------------------------------------------------------------------------------|--|--|--|--|
| TAHNIAH AKAUN PENGGUNA TUAN/PUAN TELAH ×<br>BERJAYA DIAKTIFKAN.<br>SILA <b>LOG MASUK</b> UNTUK MENGISI BORANG A BAGI<br><b>PENDAFTARAN BARU</b> ATAU <b>PERTUKARAN ALAMAT</b><br>PEMILIH. |  |  |  |  |
| 🖬 No. Kad pengenalan                                                                                                    |  |  |  |  |
| 🔒 Kata Laluan 💋                                                                                                    |  |  |  |  |
| r p 6 <sup>s</sup> Captcha                                                                                                    |  |  |  |  |
| LOG MASUK                                                                                                    |  |  |  |  |
| Lupa Kata Laluan?                                                                                                    |  |  |  |  |
| ATAU BELUM BERDAFTAR                                                                                                    |  |  |  |  |
| PERMOHONAN AKAUN BARU                                                                                                    |  |  |  |  |
| Untuk warganegara bukan polis dan tentera                                                                                                    |  |  |  |  |
| Hotline SPR +603 8892 7018 Panduan Pendaftaran                                                                                                    |  |  |  |  |

------

#### 4.0 LOG MASUK

a. Masukkan No. Kad Pengenalan, Katalaluan, Captcha dan tekan butang "LOG MASUK".

| MySPR Daftar<br>Log Masuk Akaun<br>Pengesahan Anda                                                                     |  |  |  |  |
|----------------------------------------------------------------------------------------------------|--|--|--|--|
| TAHNIAH AKAUN PENGGUNA TUAN/PUAN TELAH X<br>BERJAYA DIAKTIFKAN.                                                        |  |  |  |  |
| SILA <b>LOG MASUK</b> UNTUK MENGISI BORANG A BAGI<br><b>PENDAFTARAN BARU</b> ATAU <b>PERTUKARAN ALAMAT</b><br>PEMILIH. |  |  |  |  |
| <sup>™</sup> XXXXXXXXXX                                                                                                |  |  |  |  |
| £                                                                                                    |  |  |  |  |
| rp6 <sup>s</sup> rp6s                                                                                                  |  |  |  |  |
| LOG MASUK                                                                                                    |  |  |  |  |
| Lupa Kata Laluan?                                                                                                    |  |  |  |  |
| ATAU BELUM BERDAFTAR                                                                                                   |  |  |  |  |
| PERMOHONAN AKAUN BARU                                                                                                  |  |  |  |  |
| Untuk warganegara bukan polis dan tentera                                                                              |  |  |  |  |
| Hotline SPR +603 8892 7018 Panduan Pendaftaran                                                                         |  |  |  |  |

b. Sistem akan membuat verifikasi dan Skrin **Dashboard Pengguna** akan dipaparkan.

#### 5.0 DASHBOARD PENGGUNA

- a. Setelah log masuk, skrin **Dashboard Pengguna** Status Saya akan dipaparkan.
- b. Paparan skrin Dashboard Pengguna bergantung kepada rekod pengguna dengan SPR.
- c. Sekiranya pemohon tiada rekod dengan SPR sebelum ini, paparan Dashboard Pengguna adalah seperti berikut:

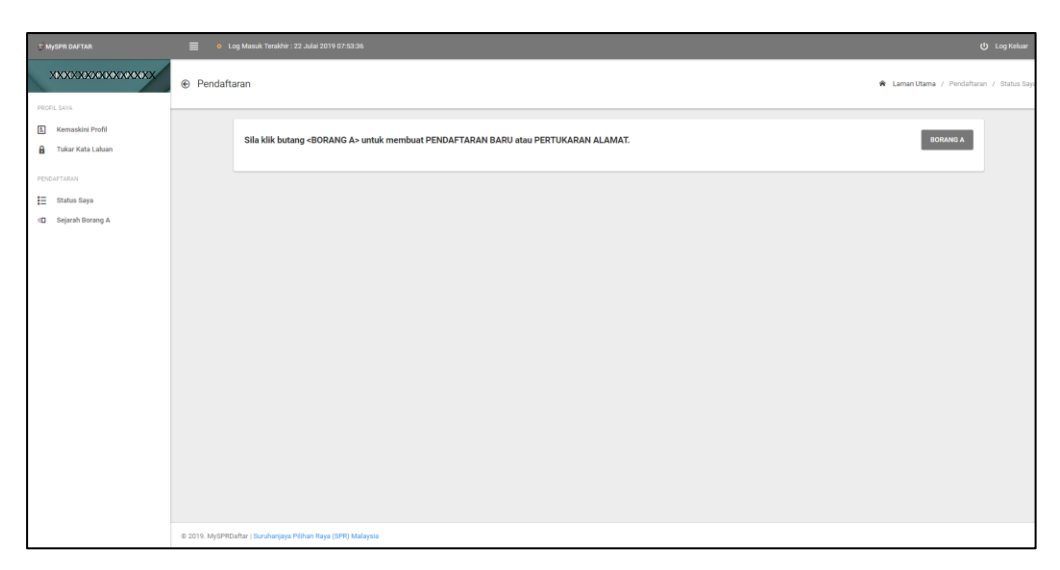

d. Sebaliknya, jika pemohon mempunyai rekod dengan SPR, paparan Dashboard Penguna adalah seperti berikut:

| t" MySPR DAFTAR  | 🗧 💿 Log Manuk Teraktor: 22 Julio 2019 12:10-46 🙂 🕐 Lo |                                                                                     |                                           | 🔱 Log Keluar |
|------------------|-------------------------------------------------------|-------------------------------------------------------------------------------------|-------------------------------------------|--------------|
| XXXX00000000XXXX | € Pendaft                                             | aran                                                                                | 🕏 Laman Utama / Pendaftaran / Status Saya |              |
| PROFIL SAKA      |                                                       | Sila kilik butang «BORANG A» untuk membuat PENDAFTARAN BARU atau PERTUKARAN ALAMAT. |                                           | BORANG A     |
| PENDAFTARAN      |                                                       | MAKLUMAT PENDAFTARAN                                                                | PEMILIH DALAM REKOD SPR                   |              |
| Sejarah Borang A |                                                       | Nama Penuh<br>No. Kad Pengenalan                                                    | 202020200000000000000000000000000000000   |              |
|                  |                                                       | Tarikh Lahir<br>Jantina                                                             | 88860000000                               |              |
|                  |                                                       | DAFTAR PEMILIH YANG TELAH DISAH                                                     | MAN .                                     |              |
|                  |                                                       | Alamat                                                                              | 000000000000000000000000000000000000000   |              |
|                  |                                                       |                                                                                     | 200000000000000000000000000000000000000   |              |
|                  |                                                       | Lokalti                                                                             | 2000000000000000m                         |              |
|                  |                                                       | Daerah Mengundi                                                                     | 00000000000000000                         |              |

#### 6.0 KEMASKINI PROFIL

a. Klik menu "Kemaskini Profil". Skrin Kemaskini Profil akan dipaparkan.

| 🕈 MySPR DAFTAR                                                                                                   | 🗧 🔹 Log Manuk Temblik: 22 Julis 2019 12:10:48 🕴 🔮                                                                                                    |                                        |  |
|----------------------------------------------------------------------------------------------------|----------------------------------------------------------------------------------------------------|----------------------------------------|--|
| xxxxxxxxxxxxxxxx                                                                                                 | Profil Saya Research Laman Itana / Profil Saya / Komakira                                                                                                    |                                        |  |
| PERCENTION<br>Constraints of Perofit<br>Tabler Kits Lakan<br>PERCENTRASH<br>Et Status Raya<br>C Sejarah Borwag A | KEMASION PROFIL           MALUMIT PERMAN PERMAN           Norma Permah         XXXXXXXXXXXXXXXXXXXXXXXXXXXXXXXXXXXX                                                                                                    |                                        |  |
|                                                                                                    | ALAMAT LENKAP EEPERT DALAM KAD PENDENALAN           X0000000000000000000           X000000000000000000           X00000000000000000           X00000000000000000           X00000000000000000           X000000000000000000000000000000000000 | - XXXXXXXXXXXXXXXXXXXXXXXXXXXXXXXXXXXX |  |
|                                                                                                    | ALAMAT SURAT MENYURAT                                                                                                    | Salin Alamat Diatan                    |  |

b. Sekiranya ada perubahan, ubah maklumat yang hendak dikemaskini dan tekan butang "KEMASKINI".

#### 7.0 TUKAR KATALALUAN

c. Klik menu "Tukar Kata Laluan". Skrin **Penukaran Kata Laluan** akan dipaparkan.

| T MySPR DAFTAR                                                                                   | <ul> <li>Log Masuk Terakhir : 22 Julai 2019 12:10:48</li> </ul>                           |                            | 😃 Log Keluar        |
|--------------------------------------------------------------------------------------------------|-------------------------------------------------------------------------------------------|----------------------------|---------------------|
| X000000000000                                                                                    | Profil Saya                                                                               | 🔶 Laman Stama / Profi Days | / Tukar Kata Laluan |
| PECL LON<br>Kemaskei Pedi<br>Tuker Kota Lakan<br>PECUTTANI<br>Ettaban Saya<br>Disejarah Borang A | PENUKARAN KATA LALUAN<br>Kata Laluan berusa<br>Kata Laluan beru<br>Pengerahan Kata Laluan | KIMAGON                    |                     |
|                                                                                                  |                                                                                           |                            |                     |

d. Masukkan Katalaluan Semasa, Katalaluan Baru dan Pengesahan Katalaluan.

\_\_\_\_\_

e. Tekan butang "KEMASKINI".

#### 8.0 PERMOHONAN PENDAFTARAN BARU

- a. Klik menu "Status Saya".
- b. Skrin Status Saya akan dipaparkan.

| 2 MySPR DAFTAR                         |                                                                                      |                                           |
|----------------------------------------|--------------------------------------------------------------------------------------|-------------------------------------------|
| 30000000000000000000000000000000000000 | Pendaftaran                                                                          | 🕏 Laman Utama / Pendaftaran / Status Saya |
| PROFIL SAXA                            |                                                                                      |                                           |
| & Kemaskini Profil                     | Sila kilik hutang «BODANC A» untuk membuat DENDAFTADAN RADI atau DEDTI KADAN AI AMAT | BORANG A                                  |
| Tukar Kata Laluan                      |                                                                                      |                                           |
| PENDAFTARAN                            |                                                                                      |                                           |
| 🗮 Status Saya                          |                                                                                      |                                           |
| Sejarah Borang A                       |                                                                                      |                                           |
|                                        |                                                                                      |                                           |
|                                        |                                                                                      |                                           |
|                                        |                                                                                      |                                           |
|                                        |                                                                                      |                                           |
|                                        |                                                                                      |                                           |
|                                        |                                                                                      |                                           |
|                                        |                                                                                      |                                           |
|                                        |                                                                                      |                                           |
|                                        |                                                                                      |                                           |
|                                        |                                                                                      |                                           |
|                                        |                                                                                      |                                           |
|                                        |                                                                                      |                                           |
|                                        |                                                                                      |                                           |
|                                        | © 2019. MySPRDattar J Davuhanjaya Pilihan Raya (DPR) Malaysia                        |                                           |

- c. Tekan butang "BORANG A (PENDAFTARAN BARU/PERTUKARAN ALAMAT)"
- d. Skrin Borang A (Pendaftaran Baru) akan dipaparkan.

| тал 🔳 о ц          | Log Maauk Tarakhir : 22 Julai 2019 12:21:29                           |                                                                                                    |                      |
|--------------------|-----------------------------------------------------------------------|----------------------------------------------------------------------------------------------------|----------------------|
|                    | laran                                                                 |                                                                                                    | 🔹 Laman Dama / Davi  |
|                    |                                                                       |                                                                                                    | H Canal Canal / Film |
| kini Profil        | BORANG A (PENDAFTARAN BARU)                                           |                                                                                                    |                      |
| Kata Laluan        | Sila lengkapkan maklumat Bahagian I (N                                | Maldumat Pemilih) dan Bahagian II (Pengakuan Saksi).                                                                                                    |                      |
|                    | BAHAGIAN I (MAKLUMAT PEMILIH)                                         |                                                                                                    |                      |
| Saya<br>h Berang A | No. Kad Pergenalan                                                    |                                                                                                    |                      |
|                    | Nama Panuh                                                            | XXXXXXXXXXX                                                                                                    |                      |
|                    | Tarikh Lahir                                                          | XXXXXXXXXXXXXXXXXXXXXXXXXXXXXXXXXXXXXX                                                                                                    |                      |
|                    | ALAMAT LENGKAP SEPERTI DALAM KAT                                      | D PFINGENAL AN                                                                                                    | Cretch Slamat        |
|                    | NO. RUMAH (MASURKAN V JIKA TIADA)                                     |                                                                                                    | de                   |
|                    | ****                                                                  |                                                                                                    | 4                    |
|                    | *****                                                                 |                                                                                                    | da                   |
|                    |                                                                       |                                                                                                    | de                   |
|                    | xxxxxxxxxxxxxxxxxxx                                                   |                                                                                                    | ĥ                    |
|                    | XXXXXXXXXXXXXXXXXXXXXXXXXXXXXXXXXXXXXX                                | ÷ XXXXXXXXXXXXXXXXXXXXXXXXXXXXXXXXXXXX                                                                                                    | de                   |
|                    |                                                                       |                                                                                                    | RESET ALAMAT         |
|                    |                                                                       |                                                                                                    |                      |
|                    | Jantina                                                               | O LELAKE O PEREMPLIAN                                                                                                    |                      |
|                    | Bangsa                                                                | -BANGSA -                                                                                                    | ~                    |
|                    | Agama                                                                 | - 363AMA -                                                                                                    | ~                    |
|                    | No. Telefon Bimbit                                                    | XXXXXXXXXXXXXXXXXXXXXXXXXXXXXXXXXXXXXX                                                                                                    |                      |
|                    | E-mai                                                                 | ******                                                                                                    |                      |
|                    | 1. Saya warganegara Malaysia<br>2. Saya belum pernah mendaftar sebaga | i perili di mana-mana bahagian pilihan neya.                                                                                                    |                      |
|                    | 1. Saya ouduk mendahar eebagai pengu<br>Niya-                         | nd Lass i ridak hadir dalam bahagan gilan                                                                                                    |                      |
|                    | Seje seder banavia penaiti kerana membuari                            | репуская разы шая репециальнаять этроповк теного рызакол изы закол зонк теного пла по лоду с изы репециально на<br>Репуская разы шая репециальнаять этроповк теного рызакол зонк теного пла по лоду с изы репециального новы колько<br>Репуская разы шая репециальнаять этроповк теного рызакол во на по лоду с изы репециального на волко на населени |                      |
|                    | BAHAGIAN II (PENGAKUAN SAKSI)                                         |                                                                                                    | Syarat-syarat saksi  |
|                    | No. Ked Pergenalan Sakal                                              |                                                                                                    |                      |
|                    | Tarikh Lahir Sakel                                                    | Unur) shun                                                                                                    |                      |
|                    | Nama Sakai                                                            |                                                                                                    |                      |
|                    | ALAMAT LENGKAP SAKSI SEPERTI DALA                                     | AM KAD PENGENALAN                                                                                                    | Contoh Alamat        |
|                    | BARIS 1 ALAMAT KAD PENSENALAN                                         |                                                                                                    | 4                    |
|                    | BARIS 2 ALAMAT KAD PENGENALAN (MABUR)                                 | KANY JIKA TINDA)                                                                                                    | 4                    |
|                    | BARIS 2 ALAMAT KAD PENGENALAN (MASUR)                                 | KAN <sup>2</sup> JIKA TIMBA)                                                                                                    | 4                    |
|                    | - NEGERI -                                                            |                                                                                                    | 4                    |
|                    | - BANDAR -                                                            | <b>dr</b> P09X00                                                                                                    | 4                    |
|                    |                                                                       |                                                                                                    |                      |
|                    |                                                                       |                                                                                                    |                      |
|                    | Saya mengaku bahawa sakai telah dimaklumi<br>Dasar Privasi            | kan dan bersenyi maklumat beliau digunakan bagi siyuan permohonan ini                                                                                                    |                      |
|                    | 64ya mengaku bahawa sakai telah dimaktum<br>Dasar Prinasi             | an de le rengis en del en tradición de pode a la graça a participante el l                                                                                                    | HANTAR               |

- e. Klik "Contoh Alamat" untuk melihat cara pengisian alamat.
- f. Masukkan No. Rumah. Jika tiada masukkan '-'.
- g. Klik butang "DAFTAR ALAMAT LAIN" jika hendak mendaftar alamat lain.
- h. Pilih Jantina.
- i. Pilih Bangsa.
- j. Pilih Agama.
- k. Tanda 🗹 Saya mengaku bahawa . . .
- I. Tanda ☑ Saya sedar bahawa penalti kerana membuat pernyataan palsu...
- m. Klik "Syarat-syarat saksi" untuk melihat syarat-syarat menjadi saksi.
- n. Masukkan No. Kad Pengenalan Saksi.
- o. Masukkan Nama Saksi.
- p. Klik "Contoh Alamat" untuk melihat cara pengisian alamat.
- q. Masukkan Alamat Saksi seperti dalam kad pengenalan.
- r. Tanda 🗹 Saya mengaku bahawa saksi telah dimaklumkan. . .
- s. Tekan butang "HANTAR".
- t. Dialog **Notifikasi** akan dipaparkan.

| NO  | TIFIKASI                                         |
|-----|--------------------------------------------------|
| Ada | akah anda pasti untuk menghantar permohonan ini? |
|     | No. Kad pengenalan                               |
|     | Kata Laluan                                      |
|     | BATAL MOHON TAC                                  |

- u. Masukkan No. Kad Pengenalan dan Katalaluan.
- v. Tekan butang "MOHON TAC"
- w. Sekiranya No. Kad Pengenalan dan Katalaluan yang dimasukkan betul, sistem akan menghantar SMS ke telefon bimbit pengguna dan ruangan input No. TAC akan dipaparkan.

| NO  | TIFIKASI                                                                                                    |
|-----|----------------------------------------------------------------------------------------------------|
|     | TAC anda telah berjaya dihantar ke No. Telefon ×<br>601****1006. TAC hanya boleh digunakan<br>dalam masa 3 minit. Sila tunggu 5 minit jika<br>meminta TAC yang baru. |
| Ada | akah anda pasti untuk menghantar permohonan ini?                                                                                                    |
| 8   |                                                                                                    |
| 0   | No. TAC                                                                                                    |
|     |                                                                                                    |

- x. Masukkan No. TAC dan tekan butang "HANTAR".
- y. Sistem akan membuat verifikasi dan Skrin **Status Saya** akan dipaparkan.

| T MYSPR DAFTAR       | 🔳 e Les          | at login : 17 Mar 2019, 9:22 FM                                                |                                                                                                    | () Log Keluar |
|----------------------|------------------|--------------------------------------------------------------------------------|----------------------------------------------------------------------------------------------------|---------------|
|                      | X.<br>⊛ Laman Ut | tama                                                                           |                                                                                                    |               |
| PROPIL LOOK          | + Home / Dist    | inpoint                                                                        |                                                                                                    |               |
| 🖺 Kemaskini Profil   |                  | Permohonan Pendaltaran Pemilih telah<br>waktu pejabat atau metalui tistem atau | database das sectors das sectors das totals interesses have species factor antidadas interes interesses XXXXXXXXXXXXXXXXXXXXXXXXXXXXXXXX |               |
| PENDAFTARAN          |                  | Sila klik butang <80RANG A> untuk                                              | membuai PDBAFTARAN BARU atuu PERTIKARAN ALAMAT. Isaasa A                                                                                 | 1             |
| (D) Sejarah Borang A |                  | MAKLUMAT PENDAFTARAN PEMI                                                      | JH DALAM REXCO 599                                                                                                    |               |
|                      |                  | Nama Penuh                                                                     | 308009090909000000000000000000000000000                                                                                                  |               |
|                      |                  | No. Kad Pengenalan                                                             | X000000XXXXXXXXXXX                                                                                                    |               |
|                      |                  | Jantina                                                                        | XXXXXXXXXXXXXXXXXXXXXXXXXXXXXXXXXXXXXX                                                                                                   |               |
|                      |                  | PERMOHONAN BARU / TUKAR ALAMAT /                                               | TINAR KATCOM SEANG DPROIES                                                                                                    |               |
|                      |                  | Jenis Permohonan                                                               | PENDAPTARAN BARU                                                                                                    |               |
|                      |                  | Status Rekod                                                                   | TELAM DITERIMA DAN SEDANG DIPROSES                                                                                                    |               |
|                      |                  |                                                                                | PADAR / CITAR BORANG A                                                                                                    |               |
|                      |                  |                                                                                |                                                                                                    |               |

z. Tekan butang "HANTAR/CETAK BORANG A". Cetakan Borang A akan dipaparkan.

|                                |                                                                                                    |   | - |
|--------------------------------|----------------------------------------------------------------------------------------------------|---|---|
| PENDAFTARAN PEMILIH - BORANG A |                                                                                                    | • | • |
|                                |                                                                                                    |   |   |
|                                | Borang ini diberikan percuma No. Siri: T201900000037                                                                                                    |   |   |
|                                | PERATURAN-PERATURAN PILIHAN RAYA (PENDAFTARAN PEMILIH) 2002                                                                                                    |   |   |
|                                | BORANG A<br>PENDATARAN PENULUI Perataran 12                                                                                                    |   |   |
|                                | RAHAGIAN I RAHAGIAN II                                                                                                    |   |   |
|                                | Kapada Unitak kegumaan                                                                                                    |   |   |
|                                | Pendultar, pejahut suhaja<br>Kansuan Pendultaran pejahut suhaja                                                                                                    |   |   |
|                                | Saya menehen supaya aana saya dinaasikkan ke dalam Daftar Pernilih Induk.                                                                                                    |   |   |
|                                | 1.*Katepori Pornilit Pengandi Biasa / Pengandi Tidak Hadar                                                                                                    |   |   |
|                                | 2. Name: DRIGKDIGKDIGK                                                                                                    |   |   |
|                                | (Nama seperti dalom Kad Pengenalan/Kad Fertera/Kad Policy)<br>3.Na. KPKP1/TenteraPolic;                                                                                                    |   |   |
|                                | No. KP (Jaras) No. KP (Jaras) No. TerrenzPolis<br>Pomoloan SOMMANN Kat                                                                                                    |   |   |
|                                | Same Intel Same Intel           |   |   |
|                                |                                                                                                    |   |   |
|                                | Nagari                                                                                                    |   |   |
|                                | 2000 XXXXXXXXXXXXXXXXXXXXXXXXXXXXXXXXXX                                                                                                    |   |   |
|                                | 5.*Barrina : DeGREGAE<br>7. Barrana : Weiner B. Agama (DWPEXXX: B. Tarkh Lain: 1999/9994) Ladaiti                                                                                                    |   |   |
|                                | E-mi DODRADORO III Defines                                                                                                    |   |   |
|                                | 12 DUN DI DI DI DI DI DI DI DI DI DI DI DI DI                                                                                                    |   |   |
|                                | 15. Szya mengiku bolawa-<br>15. Szya mengiku bolawa-                                                                                                    |   |   |
|                                | a) Syly warganga Manyia<br>19) Syly warganga Manyia<br>19) Syly betar pemah mendafar sebagai pemilik di mana-mana bahagian pilikan mya<br>1 Jalam Komputer                                                                                                    |   |   |
|                                | %c) Says each monther unique pergund, bases lidel hade datem babagian philon organization or a constraint of the second second s          |   |   |
|                                | Tankk                                                                                                    |   |   |
|                                | 16. Sogs noder balanses persöls korrans mentskaap persystaan pulsu talda pernegusaan sutama terepte tulaka meletets<br>das takan atus denda tulaka huelekki kiin mit he rangat ataappernegusaan das danda keda-dasanya energitaka takaya energitaka takaya<br>Energitaka energitaka energitaka takaya energitaka takaya energitaka takaya energitaka takaya energitaka takaya<br>Energitaka energitaka energitaka energitaka energitaka energitaka takaya energitaka takaya<br>energitaka takaya energitaka takaya energitaka takaya energitaka takaya energitaka takaya energitaka takaya energita |   |   |
|                                | 3 AMA Kesaaraan ruman kuga 1954 (skua 2).<br>Namu:                                                                                                    |   |   |
|                                | Herrarki/XRARARK XARAKARK XARAKARKARKARKARKARKARKARKARKARKARKARKARK                                                                                                    |   |   |
|                                | BAHAGIAN H                                                                                                    |   | 0 |
|                                | (PENGAKUAN SAKSI)                                                                                                    |   |   |
|                                | [31] Dimdatengan (stas datadatan) di hadapan saya oleh pemohonyang dinamukan datas yang mengatu kapada saya bahawa kapada pemohonan<br>ini adhaca dinaya dan saya mengaha hadawa saya wang gang pemorana taka karang darpada 21 kahan.                                                                                                    |   | + |
|                                | Nie KP (barie) PRODURDCOCOCOC Tandatangan saka XHDD01660460CCCCC                                                                                                    |   |   |
|                                | Almur Sala: 00222002300000000000000000000000000000                                                                                                    |   | - |
|                                | NAMO COCCOCCCC                                                                                                    |   |   |
|                                |                                                                                                    |   |   |

aa. Borang ini boleh dimuat turun atau dicetak.

#### 9.0 PERMOHONAN PERTUKARAN ALAMAT

- a. Klik menu "Status Saya".
- b. Skrin Status Saya akan dipaparkan.

| T MySPR DAFTAR                                                           | 📕 0 Log Ma    | euk Terakhir : 22 Julai 2019 12:25:13                                                           |                                                                   | 🙂 Log Kelaer                             |
|--------------------------------------------------------------------------|---------------|-------------------------------------------------------------------------------------------------|-------------------------------------------------------------------|------------------------------------------|
| xxxxxxxxxxxxxxxxxxxxxxxxxxxxxxxxxxxxxx                                   | A Pendaftaran |                                                                                                 |                                                                   | 🏟 Laman Utama / Pendeharan / Status Seya |
| Kenzakisi Profi     Kenzakisi Profi     Tukar Kata Laluan     PDIDATUMAN |               | Sila klik butang <borang a=""> untuk m<br/>MAKLUMAT PENDAFTARAN PEMILIP</borang>                | embust PENGATADAN BARU JIAN PERTUKADAN ALAMAT.<br>DALAM REKO DIPR | BORANG A                                 |
| E Baland Baya<br>10 Bajand Banag A                                       |               | AAAGUAAAD PERMADA PERMADA PERMADA<br>Nema Penuh<br>Nem Kad Pengenakan<br>Turlih Lahr<br>Jaettna | 00000000000000000000000000000000000000                            |                                          |
|                                                                          |               | BATTAR FEBLIN YANG TELAH DESAHAN                                                                | 90000000000000000000000000000000000000                            |                                          |
|                                                                          |               | Lukahi<br>Daenk Mengand<br>Duk<br>Parlonen<br>Negeri                                            | 30000000000000000000000000000000000000                            |                                          |

- c. Tekan butang "BORANG A (PENDAFTARAN BARU/PERTUKARAN ALAMAT)"
- d. Skrin Borang A (Pertukaran Alamat) akan dipaparkan.

| 😴 MySFR DAFTAR      | 📕 🛛 Log M | aauk Terakhir : 22 Julai 2019 12:25:13                                                                                                    |                                                                                                    |                     | 😃 Log Keluer        |
|---------------------|-----------|----------------------------------------------------------------------------------------------------|----------------------------------------------------------------------------------------------------|---------------------|---------------------|
| *******             | XXXX      |                                                                                                    |                                                                                                    |                     |                     |
| PECEL SAVA          | Pendamara | 1                                                                                                    |                                                                                                    | W Leman Diama / Pan | dantaran / Borang A |
| Kemaskini Profil    |           |                                                                                                    |                                                                                                    |                     |                     |
| a Tukar Kata Laluan |           | Sila Jannirankan maklumat Bahanian Li                                                                                                    | Makh mat Demilih) ritan Bahanian II (Dennah san Sairel)                                                                                                    |                     |                     |
| PENGAFTANAN         |           |                                                                                                    | munder ner i Grimely der Sein ogen n. (. Grigender Genzy).                                                                                                    |                     |                     |
| 🗄 Status Saya       |           | BARAGIAN I (MARLOMAT PENILIR)                                                                                                    |                                                                                                    |                     |                     |
| (D Sejarah Borang A |           | No. Kad Pengenalan                                                                                                    | XXXXXXXXXXXXXXXXXXXXXXXXXXXXXXXXXXXXXX                                                                                                    |                     |                     |
|                     |           | Nama Penuh                                                                                                    | XXXXXXXXXXXXXXXXXXXXXXXXXXXXXXXXXXXXXX                                                                                                    |                     |                     |
|                     |           | Tarikh Lahir                                                                                                    | XXXXXXXXXXXXXXXXXXXXXXXXXXXXXXXXXXXXXX                                                                                                    |                     |                     |
|                     |           | ALAMAT LENGKAP SEPERTI DALAM KA                                                                                                    | ID PENGDIALAN                                                                                                    | Contoh Alamat       |                     |
|                     |           | NO. RUMAH (MABURKAN <sup>17</sup> JIKA TIADA)                                                                                                    |                                                                                                    | 4                   |                     |
|                     |           | NO 111 T5/3A                                                                                                    |                                                                                                    | h                   |                     |
|                     |           | TAMAN SURIA TIGA A                                                                                                    |                                                                                                    | 4                   |                     |
|                     |           |                                                                                                    |                                                                                                    | 4                   |                     |
|                     |           | KEDAN                                                                                                    |                                                                                                    | 4                   |                     |
|                     |           | JTRA                                                                                                    | de 1900                                                                                                    | 4                   |                     |
|                     |           |                                                                                                    |                                                                                                    | BURET AL AMANT      |                     |
|                     |           |                                                                                                    |                                                                                                    |                     |                     |
|                     |           | Institut                                                                                                    |                                                                                                    |                     |                     |
|                     |           | Research Control of Control of Co |                                                                                                    | ,                   |                     |
|                     |           | langes                                                                                                    |                                                                                                    |                     |                     |
|                     |           | No. Talafan Birekis                                                                                                    | *******                                                                                                    |                     |                     |
|                     |           | Read and a second second                                                                                                    | ******                                                                                                    |                     |                     |
|                     |           |                                                                                                    |                                                                                                    |                     |                     |
|                     |           | 1. Saya warganegara Malaysia<br>2. Saya bolum pernah mendahar sebagi                                                                                                    | a ganih á mara mana kahagin pilan aya                                                                                                    |                     |                     |
|                     |           | 3. Saya sudah mendaftar sebagai pengi                                                                                                    | nd biasa / (dah hadr dalam bahagian pilhan nyu, P 004 - KUBANO PASU                                                                                                    |                     |                     |
|                     |           | Daya sebar banawa penaiti kerana memojati                                                                                                    | рипутаап разы жап реперевал зеата кетроптоак текеоп ош таких како бело ктекеоп inte nogr как реперевал он онов кесь-ошера текрит экскер экска жана плом пара тоок (коко). |                     |                     |
|                     |           | BAHAGIAN II (PENGAKUAN SAKSI)                                                                                                    |                                                                                                    | Syarat-syarat saksi |                     |
|                     |           | No. Kad Pengenalan Sakai                                                                                                    |                                                                                                    |                     |                     |
|                     |           | Tarikh Lahir Saksi                                                                                                    | Unor :- takon                                                                                                    |                     |                     |
|                     |           | Nama Sakai                                                                                                    |                                                                                                    |                     |                     |
|                     |           | ALAMAT LENGKAP SAKSI SEPERTI DAL                                                                                                    | AM KAD PENGENALAN                                                                                                    | Contoh Alamat       |                     |
|                     |           | BARIS 1 ALAMAT KAD PENDENALAN                                                                                                    |                                                                                                    |                     |                     |
|                     |           | RARD 2 ALAMAT KAO PENDENAI AN DAAGIN                                                                                                    | NAM V JEAN TANAN                                                                                                    |                     |                     |
|                     |           | DADIS 2 ALAMAT KAD DENDEND IN DATA                                                                                                    |                                                                                                    |                     |                     |
| 1                   |           | anna a nanan nAD Palaabhaan (BASD                                                                                                    | overs * uner i seruny                                                                                                    |                     |                     |
| 1                   |           | - NEGERI-                                                                                                    | A 1999                                                                                                    |                     |                     |
|                     |           | - DANDAR -                                                                                                    | <b>#8</b> P05500                                                                                                    | 6                   |                     |
|                     |           |                                                                                                    |                                                                                                    |                     |                     |
|                     |           | Daya mengaku bahawa sakai telah dimaktur<br>Dasar Privasi                                                                                                    | rian dan bersenju melumat belau digunakan bagi nujuan permohonan ini                                                                                                    |                     |                     |
|                     |           |                                                                                                    |                                                                                                    | 1145/747            |                     |
|                     |           |                                                                                                    |                                                                                                    | - ADDRESS A         |                     |

- e. Klik "Contoh Alamat" untuk melihat cara pengisian alamat.
- f. Masukkan No. Rumah. Jika tiada masukkan '-'.
- g. Klik butang "DAFTAR ALAMAT LAIN" jika hendak mendaftar alamat lain.
- h. Pilih Jantina.
- i. Pilih Bangsa.
- j. Pilih Agama.
- k. Tanda 🗹 Saya mengaku bahawa . . .
- I. Tanda ☑ Saya sedar bahawa penalti kerana membuat pernyataan palsu...
- m. Klik "Syarat-syarat saksi" untuk melihat syarat-syarat menjadi saksi.
- n. Masukkan No. Kad Pengenalan Saksi.
- o. Masukkan Nama Saksi.
- p. Klik "Contoh Alamat" untuk melihat cara pengisian alamat.
- q. Masukkan Alamat Saksi seperti dalam kad pengenalan.
- r. Tanda 🗹 Saya mengaku bahawa saksi telah dimaklumkan. . .

-----

s. Tekan butang "HANTAR".

16

t. Dialog Notifikasi akan dipaparkan.

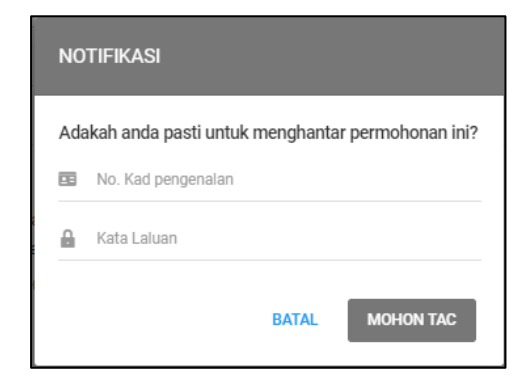

- u. Masukkan No. Kad Pengenalan dan Katalaluan.
- v. Tekan butang "MOHON TAC"
- w. Sekiranya No. Kad Pengenalan dan Katalaluan yang dimasukkan betul, sistem akan menghantar SMS ke telefon bimbit pengguna dan ruangan input No. TAC akan dipaparkan.

| NOTIFIKASI                                                                                                    |
|----------------------------------------------------------------------------------------------------|
| TAC anda telah berjaya dihantar ke No. Telefon ×<br>+601****1006. TAC hanya boleh digunakan<br>dalam masa 3 minit. Sila tunggu 5 minit jika<br>meminta TAC yang baru. |
| Adakah anda pasti untuk menghantar permohonan ini?                                                                                                    |
| <b>a</b>                                                                                                    |
| No. TAC                                                                                                    |
| HANTAR                                                                                                    |

- x. Masukkan No. TAC dan tekan butang "HANTAR".
- y. Sistem akan membuat verifikasi dan Skrin **Status Saya** akan dipaparkan.

|                                         | <b>a</b> 1.    | at login : 17 Mar 2019, 9:22 PM                                   |                                                                                                    |
|-----------------------------------------|----------------|-------------------------------------------------------------------|----------------------------------------------------------------------------------------------------|
| 200000000000000000000000000000000000000 | XXXX E Laman U | tama                                                              |                                                                                                    |
| PROPIL SAIDS                            |                |                                                                   |                                                                                                    |
| Kemaskini Profil                        | A Home / Do    | itboard                                                           |                                                                                                    |
| Tukar Kota Laluan                       |                | Permohonan Pendaftaran Pemili<br>waktu pejabat atau melalui siste | In India diterma dan sedang digenses. Sila ontak berang A witak impanan ban-jouan. Salu enditikasi balan dituntar (XXXXXXXXXXXXXXXXXXXXXXXXXXXXXXXXXXXX |
| ENDAFTARAN                              |                |                                                                   |                                                                                                    |
| Status Saya                             |                | Sila klik butang <borang a=""></borang>                           | unfuk membuat PENDAFTARAN BARU atau PERTUKARAN ALAMAT. BORANG A                                                                                         |
| Sejarah Borang A                        |                |                                                                   |                                                                                                    |
|                                         |                | MAKLUMAT PENDAFTARAN                                              | PEMILIH DALAM REKOD SPR                                                                                                    |
|                                         |                | MAKLUMAT PERIBADI PEMILIH                                         |                                                                                                    |
|                                         |                | Nama Peruh                                                        | X0000000000XXXXXX                                                                                                    |
|                                         |                | No. Kad Pengenalan                                                | X0000000XXXXXXXXXXX                                                                                                    |
|                                         |                | Jantina                                                           | X00XX0XXXXXXXXXX                                                                                                    |
|                                         |                | PERMOHONAN BARU / TUKAR ALA                                       | MART / TUKKR KATCOON SEENNO DIPROSES                                                                                                    |
|                                         |                | Jenis Permohonan                                                  | PENDAFTARAN TUKAR ALAMAT                                                                                                    |
|                                         |                | Status Rekod                                                      | TELAH DITERIMA DAN SEDAND DIPROSES                                                                                                    |
|                                         |                |                                                                   | PAPAR / CETAK BORANG A                                                                                                    |
|                                         |                |                                                                   |                                                                                                    |

z. Tekan butang "HANTAR/CETAK BORANG A". Cetakan Borang A akan dipaparkan.

| PENDAFTARAN PEMILIH - BORANG A | 1/1                                                                                                    | ٥ | ± 0 |
|--------------------------------|----------------------------------------------------------------------------------------------------|---|-----|
|                                | Berang ni dhenkan peruntu<br>PERATURAN-PERATURAN PELIHAN KAYA (PENDAPTARAN PEMILIH) 2002<br>BORANG A<br>PENDATARAN PEMILIHA<br>PENDATARAN PEMILIHA<br>BARMATAN BARMATAN                                                                                                    |   |     |
|                                | Kepada<br>Pedalar, Kersan Pedalaran polar alaga<br>Kersan Pedalaran Sedara Baka ke dalam Defar Pendik Iska.<br>19 Kersan Pedalaran Resulta Ke dalam Defar Pendik Iska.                                                                                                    |   |     |
|                                | Yama     Construction     Construct adults End Programmedian End Printing     Succession     Construction     Constructi             |   |     |
|                                | 1*1amar         2000000000000000000000000000000000000                                                                                                    |   |     |
|                                | Image: Control of the state of the state of the                               |   |     |
|                                | Is, Saya sudar halawa pendi karana menhara pennyatana patria akada pennapanan selama tampi hadi andohisi<br>dan basarara danki akida sendi halima begi regi bara apeonagianar dari danki adangi mengikat neksiyan<br>A kati kaci akada Alima begi regi bara danki akada adangi mengikat neksiyan<br>Restari kati BEOOPROCOCCOCC DOBOORROGOCOCC Internet Control of the Aliman Aliman<br>Aliman Aliman Aliman Aliman Aliman Aliman Aliman Aliman Aliman Aliman Aliman Aliman Aliman Aliman Aliman Aliman Aliman Aliman Aliman Aliman Aliman Aliman Aliman Aliman Aliman Aliman Aliman Aliman Aliman Aliman Aliman Aliman Aliman Alim |   |     |
|                                | "Young yang masa mesamaan     Laamanagine op ma art Promosy     Takataigin     Takata     Takatai an     Takatai an     T             |   | ٠   |
|                                | 11) Dendersamen (zw. fanklander eine ofek provider song filomolan in den er sprei angele kraphe angele kraphe             |   | •   |

\_\_\_\_\_

aa. Borang ini boleh dimuat turun atau dicetak.

#### 10.0 LOG KELUAR

- a. Tekan butang "Log Keluar".
  - Stappinstarkt

     e. Lantapin 17/46/2010.522.04

     () Exploate

     () Exploate

     () Exploate

     () Exploate

     () Exploate

     () Exploate

     () Exploate

     () Exploate

     () Exploate

     () Exploate

     () Exploate

     () Exploate

     () Exploate

     () Exploate

     () Exploate

     () Exploate

     () Exploate

     () Exploate

     () Exploate

     () Exploate

     () Exploate

     () Exploate

     () Exploate

     () Exploate

     () Exploate

     () Exploate

     () Exploate

     () Exploate
     () Exploate

     () Exploate

     () Exploate

     () Exploate

     () Exploate

     () Exploate

     () Exploate

     () Exploate

     () Exploate

     () Exploate
- b. Dialog Notifikasi akan dipaparkan.

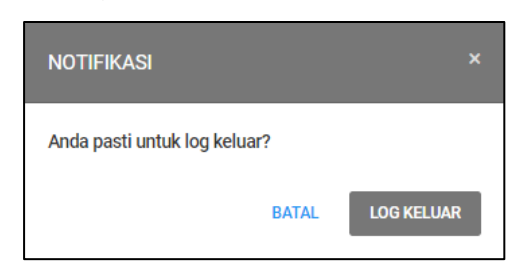

c. Tekan butang "LOG KELUAR". Skrin **Log Masuk** MySPR Daftar akan dipaparkan sebagai indikator telah log keluar.

#### 11.0 PERTANYAAN

11.1 Sebarang pertanyaan, sila hubungi hotline SPR di talian +603-8892 7018 dalam waktu pejabat atau melalui sistem aduan di http://www.spr.gov.my/ms/aduan-pertanyaan.